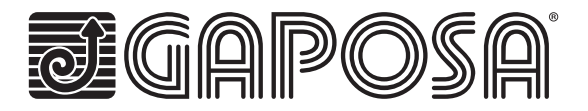

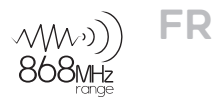

# linkIT-RS232

Connectez vos moteurs radios Gaposa en les intégrant dans des solutions domotiques en RS232 filaire.

# CHARACTERISTIQUES TECHNIQUES

- Protocole de communication RS232
- Contrôle individuel ou par groupe
- 16 ou 24 canaux individuels
- Mode orientation des lames
- Position intermédiaire
- ED pour retour d'information
- Bouton de réinitialisation et de programmation
- 🗧 Cablage disponible pour connexion simplifiée

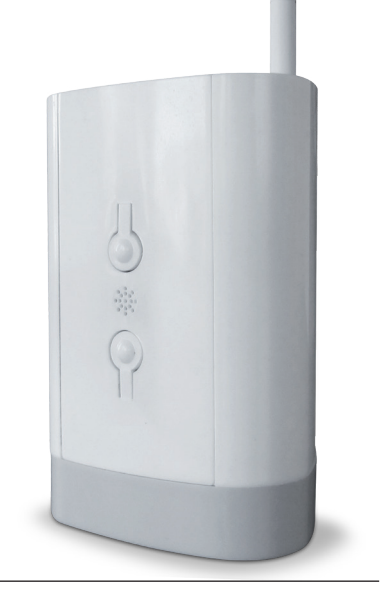

| Tension d'entrée de la Box    | 5V                |
|-------------------------------|-------------------|
| Puissance d'entrée de la Box  | 0.3 A Max.        |
| Fréquence                     | 868.30 MHz        |
| Connection                    | Wi-Fi             |
| Réseau Wi-Fi                  | 2.4 GHz seulement |
| Portée                        | 30 mt             |
| Protection                    | IP20              |
| Température de fonctionnement | 0°C à 60°C        |

## Hardware

| Reference     | Channels |  |  |
|---------------|----------|--|--|
| linkIT-868-16 | 16       |  |  |
|               |          |  |  |

Livré avec une alimentation de 2A, 5V micro-USB. Il est possible d'installer plus d'un LinkIT à condition que votre contrôleur possède le nombre requis de ports RS232 ou que vous installiez un convertisseur additionnel RS232 - TCP/IP.

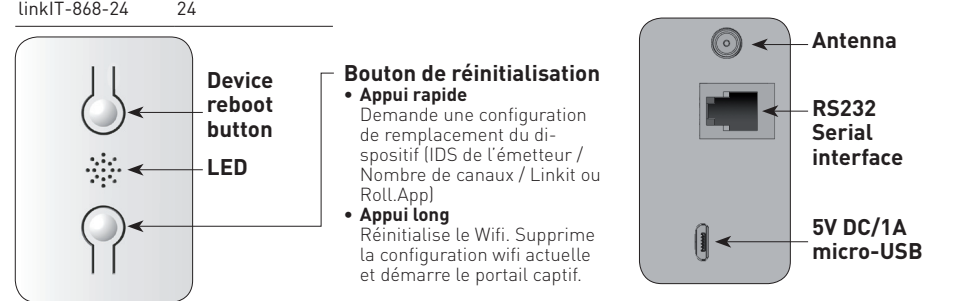

| LED status | Vert            | Démarrage                                      |
|------------|-----------------|------------------------------------------------|
|            | Bleu clignotant | En attente d'un réseau Wi-Fi                   |
|            | Bleu            | Wi-Fi connecté                                 |
|            | Rouge           | Commande envoyée pour UP, DOWN, STOP ou PRESET |

## **Connectique RJ9-DB9**

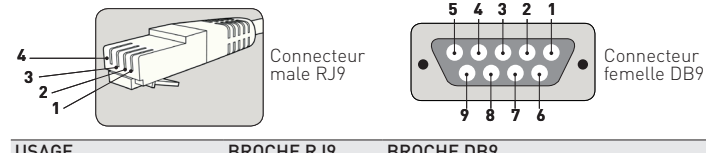

| USAGE               | BROCHE RJ9 | BROCHE DB9 |
|---------------------|------------|------------|
| Alimentation 5 Volt | 1          | NA         |
| TXD                 | 2          | 2          |
| RXD                 | 3          | 3          |
| GND                 | 4          | 5          |

Remarque : le signal RS232 est transmis via la prise RJ9.

Attention : vérifiez le croisement des broches 2 & 3 selon l'équipement utilisé. La broche 5V est optionnelle et est fournie pour permettre à LinkIT d'être alimenté via la prise RJ9. Ceci est pour une installation avancée uniquement et ne doit pas être en meme temos que l'entrée micro USB 5V.

# Distance câblage :

15 mètres ou plus si des câbles spéciaux sont utilisés. Options câbles :

| Référence       | Description      |                    |       |   |  |
|-----------------|------------------|--------------------|-------|---|--|
|                 | Connecteur séri  | e avec RJ9         |       | - |  |
| Protocole RS23  | 32               |                    |       |   |  |
| Programmation R | S232 : (9K6 8N1) | Baud Rate          | 9600  |   |  |
|                 |                  | Data               | 8     |   |  |
|                 |                  | Check Bit          | Aucun |   |  |
|                 |                  | Stop Bit           | 1     |   |  |
| Commandes de    | Commande         |                    | Byte  |   |  |
| controles :     | Ajouter mote     | eur (ProgTx/SYNC)  | Oxaa  |   |  |
|                 | Supprimer n      | noteur (Tx Delete) | Oxab  |   |  |
|                 | Aller à positi   | ion intermédiaire  | Oxad  |   |  |
|                 | Inclinaison v    | ers le haut        | Oxba  |   |  |
|                 | Inclinaison v    | ers le bas         | Oxbb  |   |  |
|                 | Stop             |                    | Oxcc  |   |  |
|                 | Montée           |                    | Oxdd  |   |  |
|                 | Descente         |                    | Oxee  |   |  |
|                 |                  |                    |       |   |  |
|                 |                  |                    |       |   |  |

#### Structure de la transmission

| Header | Bank | Channel | Command | Verify XOR B0-B3 |
|--------|------|---------|---------|------------------|
| B0     | B1   | B2      | B3      | B4               |
| 0x67   | 0x00 | 0x01    | 0xdd    | Oxbb             |

Example – Canal 1 – Montée (valeur canal mini 1 max 8)

#### Bank:

| Bank ID<br>A | Fonctions Bank<br>Adresse 1-8 | Octet (Byte)<br>0x00 | Les banks B-C sont optionnelles selon le<br>LinkIT que vous possédez – |
|--------------|-------------------------------|----------------------|------------------------------------------------------------------------|
| В            | Adresse 9-16                  | 0x01                 | les banks A et B fonctionneront. Une version                           |
| С            | Adresse 17-24                 | 0x02                 | à 24 canaux aura toutes les banks A à C.                               |

#### Structure de réponse :

| Header | Commande | Confirmation |
|--------|----------|--------------|
| B0     | B1       | B2           |
| 0x6 6  | Oxdd     | Oxff         |

Exemple : Confirmation commande montée - reçu

#### Usage :

L'appareil hôte doit envoyer une charge utile de 5 octets à LinkIT.

| B0 | Octet d'en-tête fixe – 0x67                                                 |
|----|-----------------------------------------------------------------------------|
| B1 | Sélection de la bank à partir de la bank A-C en fonction de l'adresse cible |
| B2 | Canal - Il est toujours dans la fourchette 1-8                              |
| B3 | Contrôle commande - voir tableau ci-dessus                                  |
| B4 | Vérifier - XOR des octets B0-B3 - Voir l'exemple de tableau                 |

Par exemple, pour fermer (descente) un moteur avec bank 0 adresse 1, la commande serait : 0x67,0x00,0x01,0xee,0x88 = 0x67^0x00^0x01^0xee - bitwise XOR

Exemples de commandes vérifiées :

| HEAD | BANK | CHANNEL | COMMANDE | VERIFIER |
|------|------|---------|----------|----------|
| 0x67 | 0x00 | 0x01    | Oxee     | 0x88     |
| 0x67 | 0x00 | 0x02    | Oxee     | 0x8B     |
| 0x67 | 0x00 | 0x03    | Oxee     | 0x8A     |
| 0x67 | 0x00 | 0x04    | Oxee     | 0x8D     |
| 0x67 | 0x00 | 0x05    | Oxee     | 0x8C     |
| 0x67 | 0x00 | 0x06    | Oxee     | 0x8F     |
| 0x67 | 0x00 | 0x07    | Oxee     | 0x8E     |
| 0x67 | 0x00 | 0x08    | Oxee     | 0x81     |

Tous les codes du tableau sont listés pour les moteurs 1-8 avec ordre - Oxee (descente)

#### Pour Montée et Stop

Changez la commande en **0xdd - UP** et pour **0xcc - STOP** 

Note : maintenant les octets doivent être xorés ensemble pour obtenir l'octet de vérification.

Pour un calcul facile, utilisez le lien Calculateur XOR :

https://toolslick.com/math/bitwise/xor-calculator

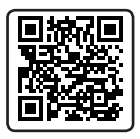

Size: 19

CALCULATE

Entrez les octets, par exemple 0x67 0x01 0x01 0xee :

Input: Paste numbers or text below (at least two, 1 per line or separated

| Hex Resu   | lt:                     |
|------------|-------------------------|
| 89         |                         |
|            |                         |
| The result | of XOR operation in Hex |

Prenons l'exemple du résultat HEX :

En utilisant ce qui précède, vous pouvez calculer le XOR pour chaque code dont vous avez besoin :

Pour s'assurer que cela est correct, la commande et le XOR pour la Bank 1, Canal 1, MONTEE seraient les suivants :

#### 0x67, 0x01,0x01,0xdd - ( XOR = ba)

by space, comma or semi-colon) 0x67 0x01 0x01 0xee

Commande à envoyer : 0x67,0x01,0x01,0xdd,0xba

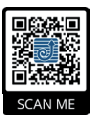

#### Plus d'information:

Pour accéder aux fichiers de support de LinkIT. allez sur ce site, ou scannez le QR Code.

http://www.gaposa.it/eng/linkit/

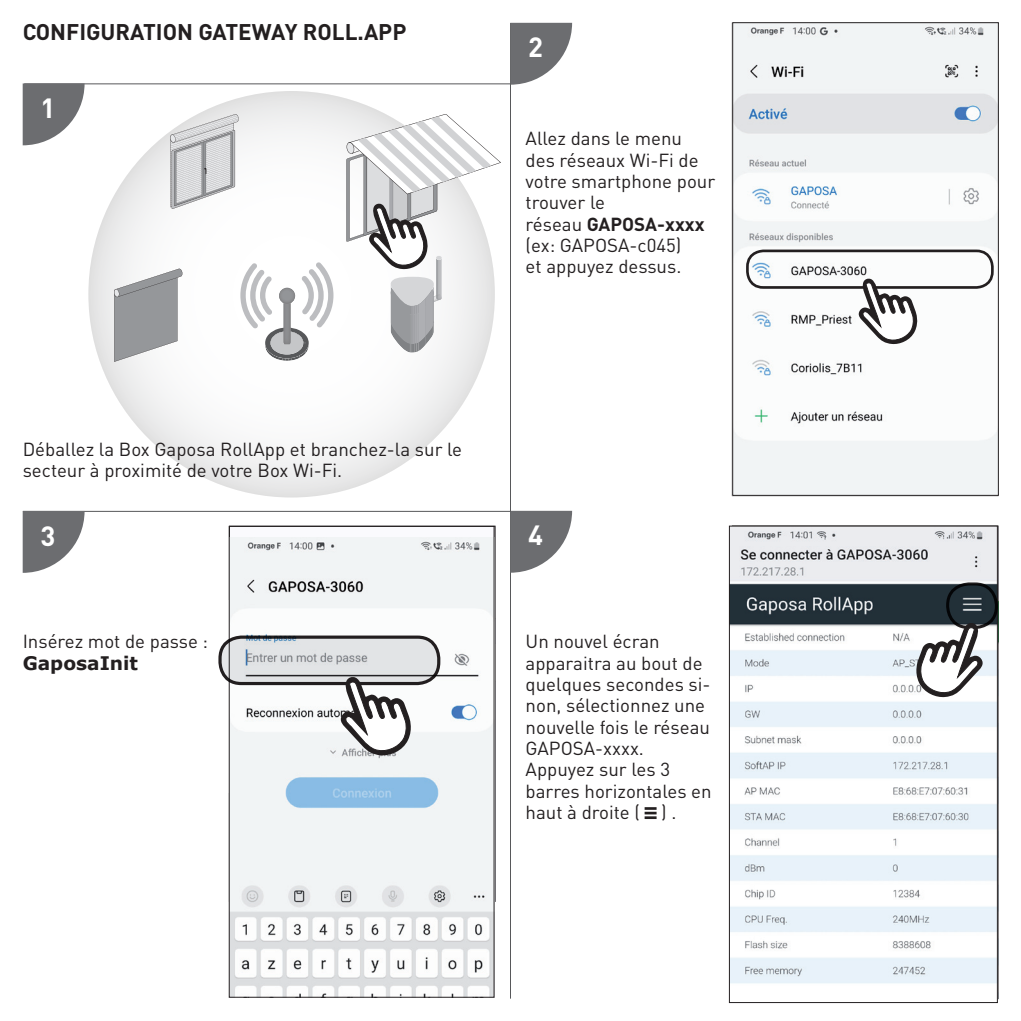

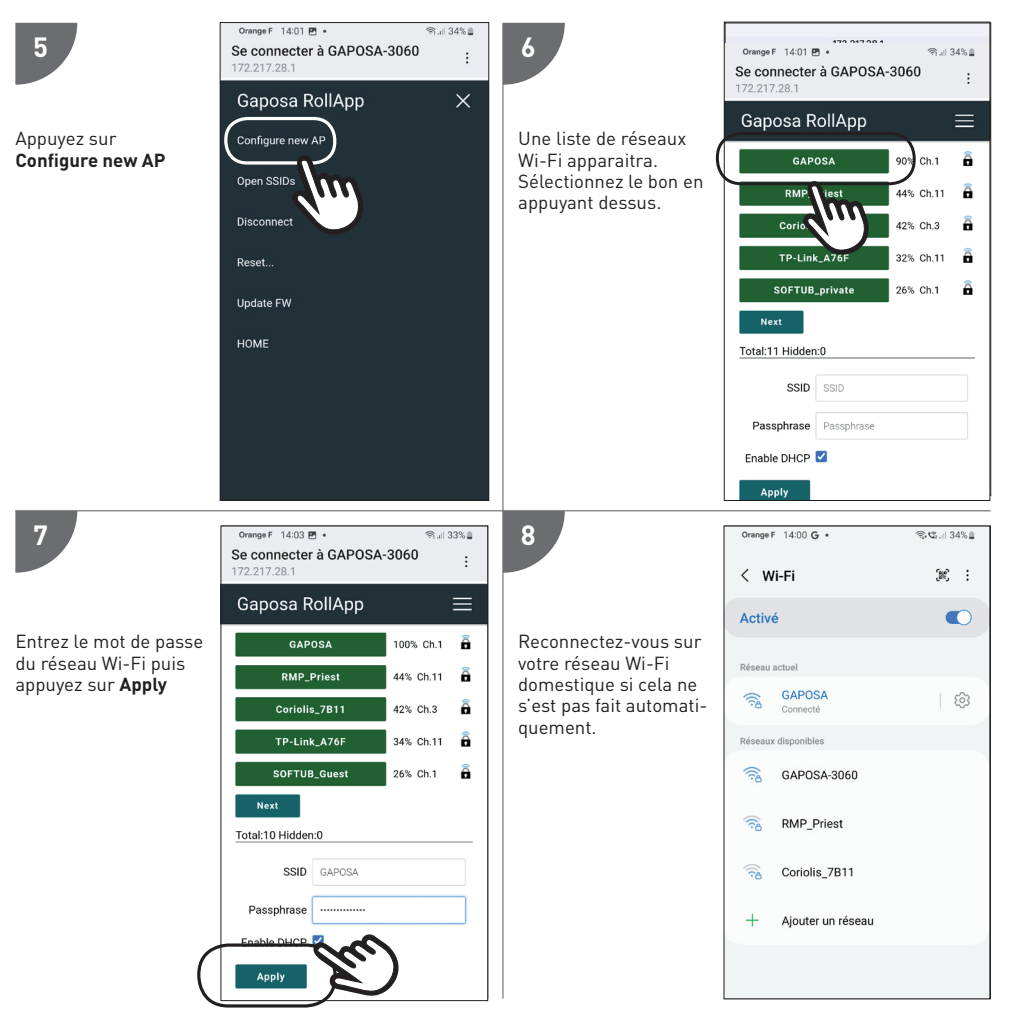

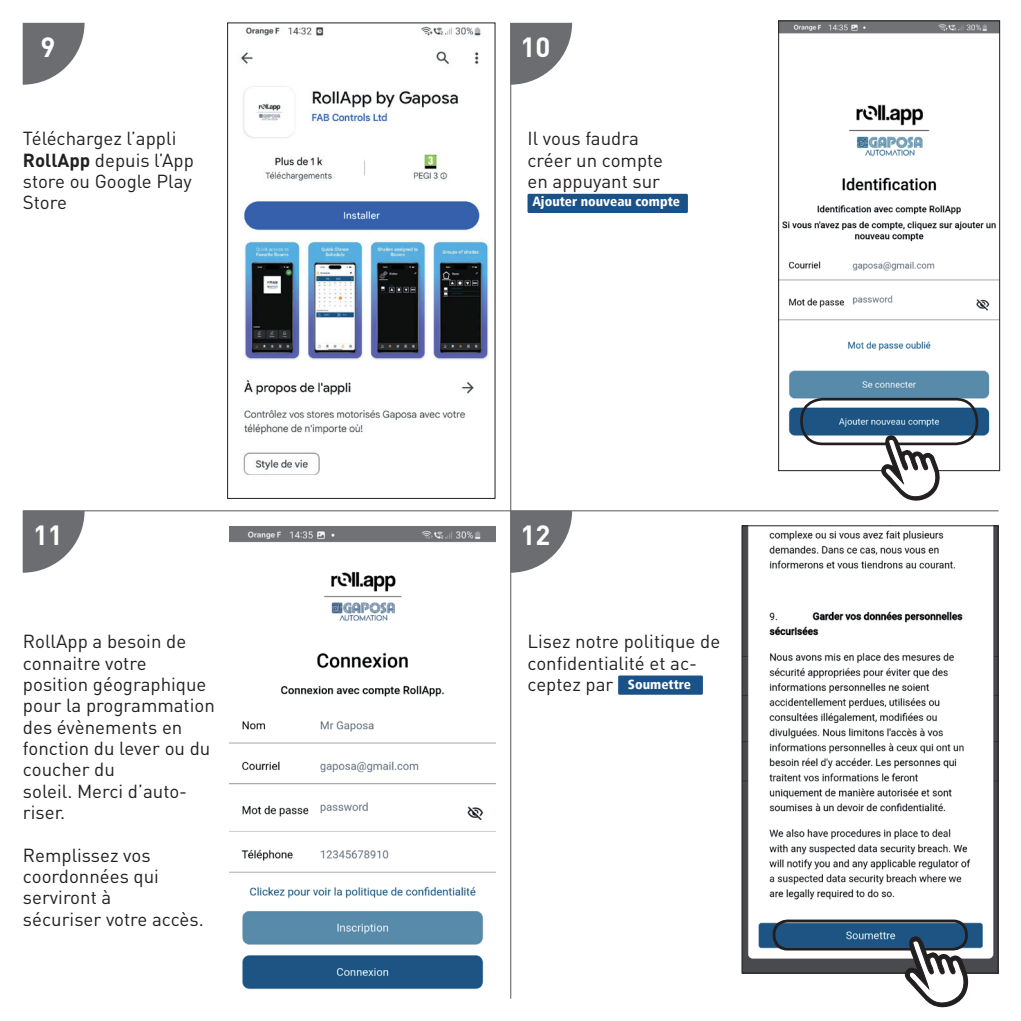

| 13<br>The app will find<br>your location and<br>auto fill your details.<br>Please confirm this<br>is all correct.                                                                                                    | Incorpose   Incorpose   Incorpose   Incorpose   Incorpose   Incorpose   Incorpose   Nom du site Gaposa   Adresse 7 Rue de Lombardie   Ville Saint-Priest   Departement Rhône   Region Auvergne-Rhône-Alpes   Code postal 69800   Pays FR | 14<br>Une fois que vous avez<br>ajouté la localisation,<br>revenez à l'écran<br>d'identification.<br>Connectezvous. | Identification avec compte RollApp<br>rouse n'avez pas de compte, cliquez sur ajouter<br>nouveau compte<br>courriel gaposa@gmail.com<br>fot de passe password Control Control Cont |
|----------------------------------------------------------------------------------------------------|----------------------------------------------------------------------------------------------------|----------------------------------------------------------------------------------------------------|----------------------------------------------------------------------------------------------------|
| 15<br>RollApp doit mainte-<br>nant scanner le code<br>QR localisé sous la Box<br>Gaposa.<br>Une fois le code<br>scanné, appuyez sur<br>Enregistrer maintenant<br>L'application vous<br>demandera d'utiliser<br>l'appareil photo pour<br>prendre une photo du<br>code QR. |                                                                                                    | 16<br>Vous êtes maintenant<br>prêt à utiliser votre<br>Appli <b>RollApp</b> .                                       | Crenge E 1440 B • • • • • • • • • • • • • • • • • •                                                                                                    |

#### MOTEUR DE COUPLAGE

Avant qu'un écran puisse être contrôlé depuis LinkIt, l'écran doit être synchronisé avec RollApp.

- 1. Créer une pièce
- 2. Dans la pièce, créer l'appareil
- 3. A partir de la télécommande portable déjà appariée à l'écran, déplacez l'écran vers le milieu. Appuyez sur le bouton de synchronisation au dos de la télécommande et maintenez-le enfoncé jusqu'à ce que l'écran commence à bouger. Lorsque l'écran se déplace, relâchez le bouton de synchronisation et appuyez sur le bouton correspondant vers le haut ou vers le bas dans Rollapp. Appuyez sur soumettre et passez au suivant.
- 4. Une fois que vous avez appairé tous les appareils dans Rollapp, allez sur la page SETUP de Rollapp et ouvrez la section "intégration".
- 5. Vous verrez le canal et l'ID ici.

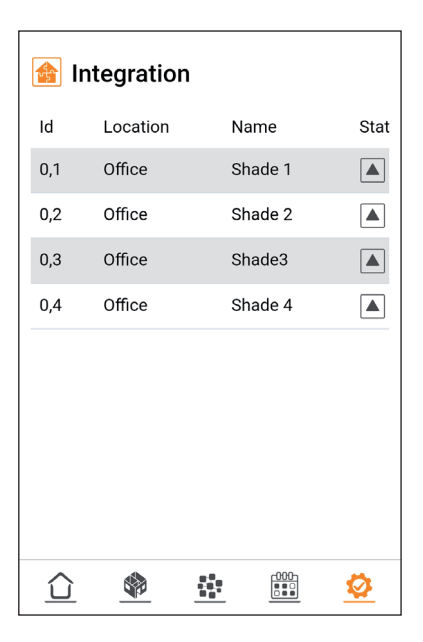

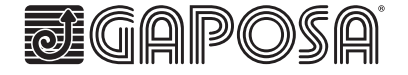

Gaposa srl - via Ete, 90 - 63900 Fermo - Italy T. +39.0734.220701 - F. +39.0734.226389 - info@gaposa.com www.gaposa.com